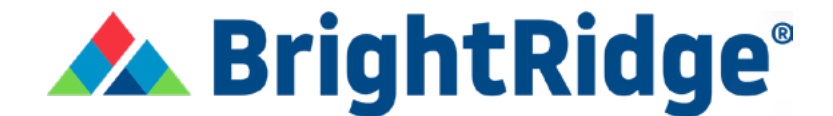

## **Create A SmartHub Account**

## 1. Visit our website at BrightRidge.com

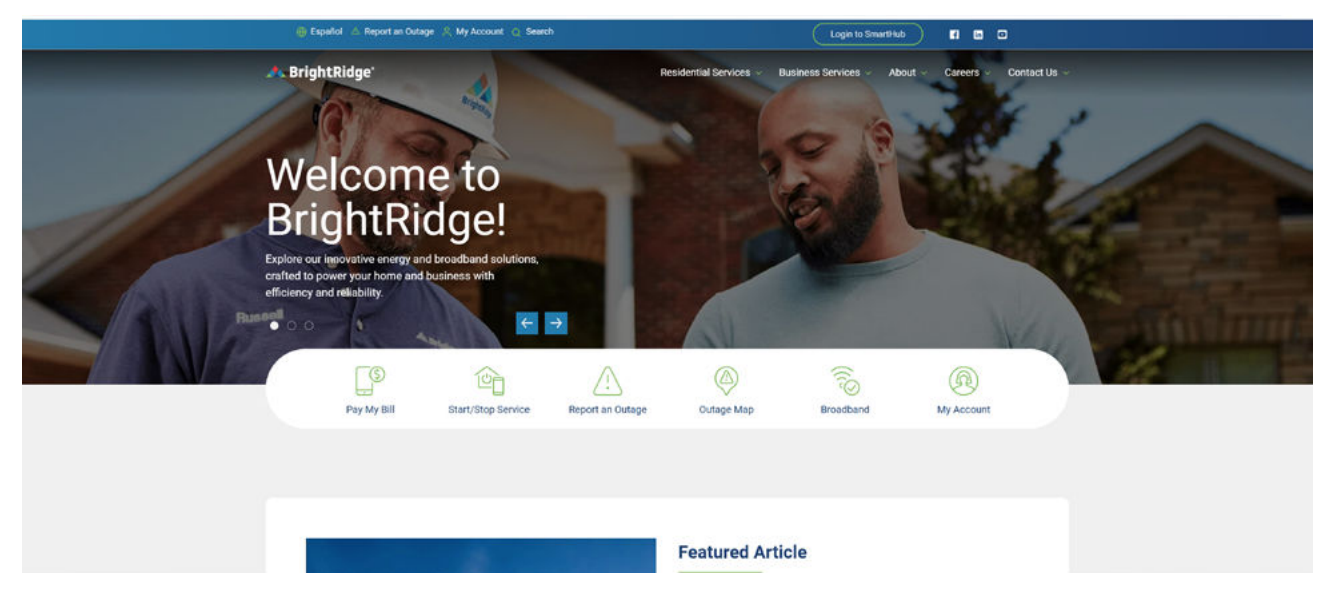

2. In the top right of the screen you will see a green oval with "Login to SmartHub". Click here to start creating your account.

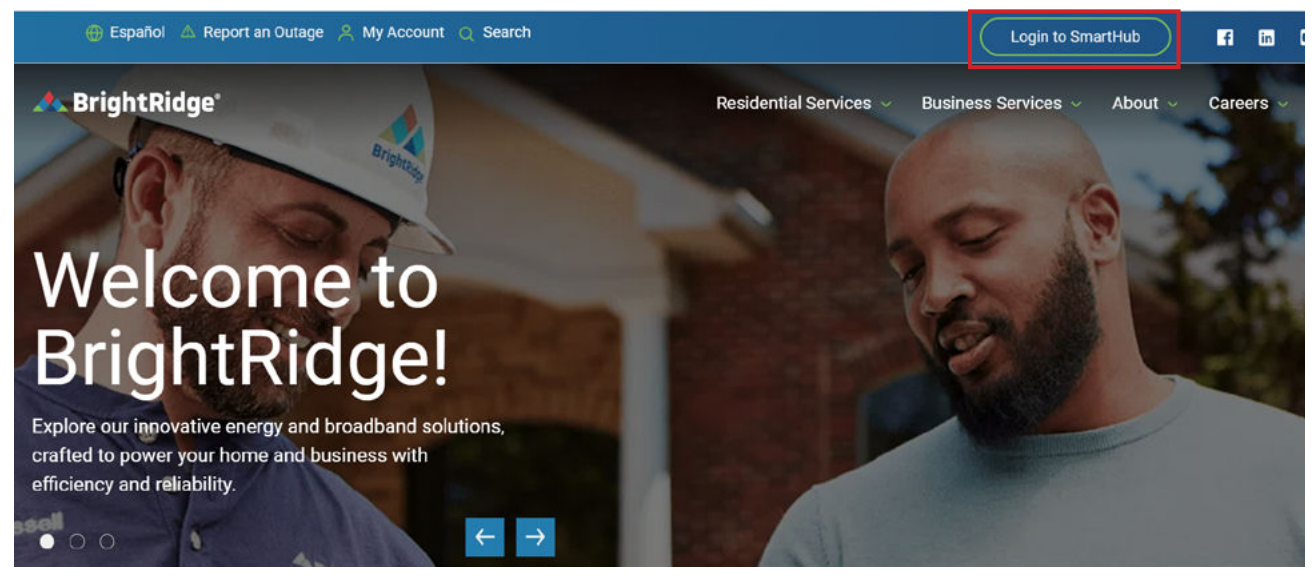

3. Click on the link "Don't have an account? Register now."

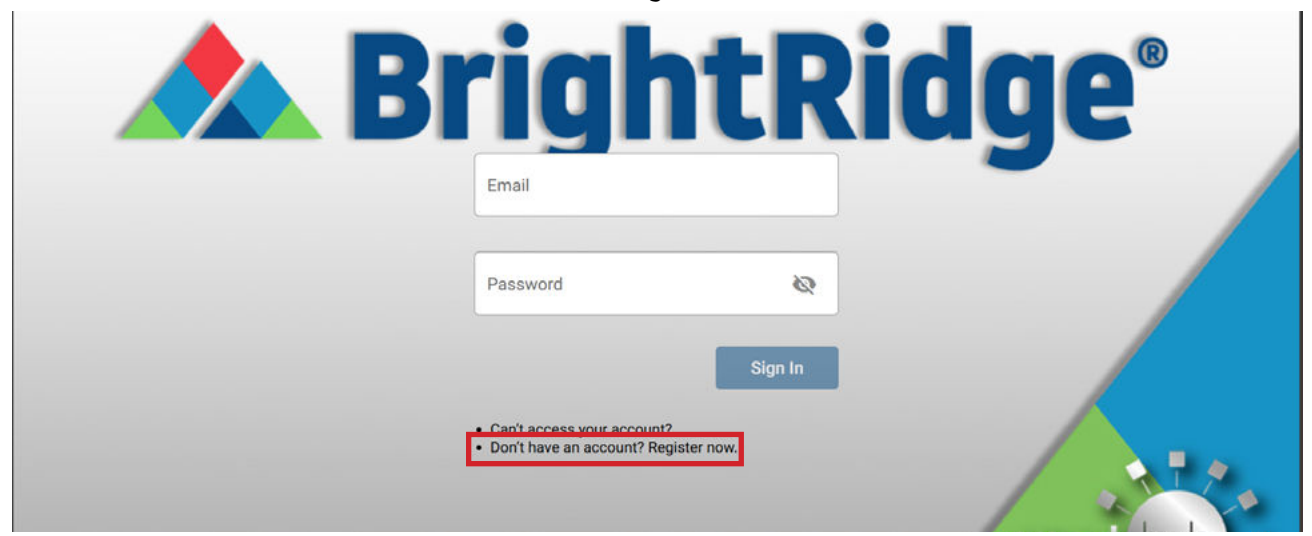

4. This will bring you to the Account Registration page. Enter your BrightRidge Billing Account Number, Last Name, and email address then click "Continue".

| ACCOUNT REGISTRATION |                           |                 |
|----------------------|---------------------------|-----------------|
|                      | Billing Account Number *  |                 |
|                      | Orly numbers are allowed. |                 |
|                      | Email *                   |                 |
|                      |                           |                 |
|                      | Confirm Email *           |                 |
|                      |                           | Cancel Continue |

5. Enter the last 4 digits of your SSN. You must click on "I'm not a robot" and accept the terms and conditions before clicking "Register".

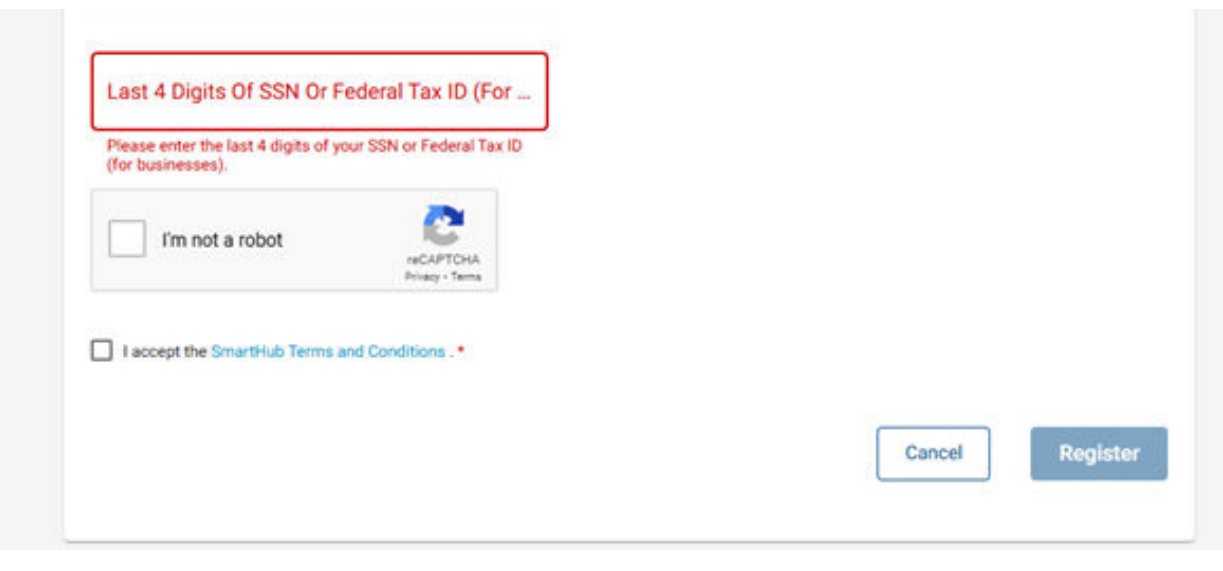

6. Your registration is now complete. You will receive an email with a temporary password that you must use the first time you sign in to your account. Once you recieve your temporary password click "Sign In" or repeat steps 1 and 2 to access the login page.

| our registration is complete | e. You will receive an ema |
|------------------------------|----------------------------|
| Resend Temporary Password    |                            |

6. Enter your email and temporary password then click "Sign In" at the bottom right. You will be prompted to create a new password. Please keep in mind that the password is case sensitive.

| B | riql                                              |
|---|---------------------------------------------------|
|   | Email                                             |
|   | Password                                          |
|   | Can't access your acco     Don't have an account? |

7. Once you have finished creating a new password you will need to create a security phrase. Select Settings in the top left hand side of the screen.

| 🎢 🔺 BrightRid                                                            | ge' | НОМЕ                                                                                                    |                                 |
|--------------------------------------------------------------------------|-----|----------------------------------------------------------------------------------------------------|---------------------------------|
| ILL & PAY<br>SAGE                                                        | ~ ~ | NOTIFICATIONS (2)                                                                                                    | Go to All Notifications         |
|                                                                          |     | Avoid the Paper Cutter with Paperless Billing<br>Paperless Billing allows you to receive your monthly energy bill via email. Sign up today through your SmartHk<br>information on Paperless Billing.             | ub App. Click here for more     |
| ONTACT US                                                                | v   | Check out our new feature, My Services!<br>My Services, available in the SmartHub app and SmartHub web, allows for easy broadband service sign up if<br>Now' flyer from us. Check it out today by clicking here! | you have received an "Available |
| ETTINGS                                                                  | ~   |                                                                                                    |                                 |
| Report Power Outage<br>Submit Inquiry<br>Make a Payment<br>Notifications |     | CUSTOMER OVERVIEW                                                                                                    | Go To Make A Payment            |
| Sign Out                                                                 |     |                                                                                                    |                                 |
| Manage My Electric Service<br>Resources                                  |     | USAGE OVERVIEW (2 Accounts)                                                                                                    | រាំរៀ Go to Usage Explorer      |
| Constant with P Marine                                                   |     | 400                                                                                                    | =                               |

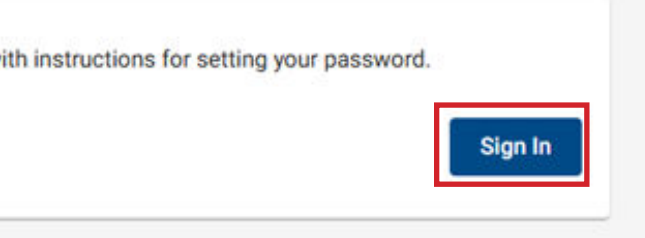

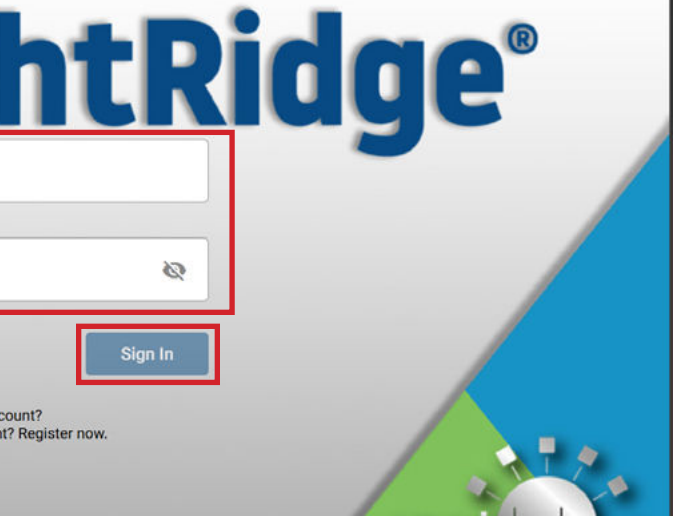

## 8. Click Security.

| 🏫 🔺 BrightRi            | dge' | НОМЕ                                                                                                    |                                                                 |
|-------------------------|------|----------------------------------------------------------------------------------------------------|-----------------------------------------------------------------|
| BILL & PAY              | ~    | NOTIFICATIONS (2)                                                                                                    | 🏨 Ge to All Notifications                                       |
| USAGE                   | ~    |                                                                                                    |                                                                 |
| MY SERVICES             |      | Avoid the Paper Clutter with Paperless Billing!<br>Paperless Billing allows you to receive your monthly energy bill via email. Sign<br>information on Paperless Billing. | up today through your SmartHub App. Click here for more         |
| DOCUMENTS               |      | Check out our new feature. My Services!                                                                                                    |                                                                 |
| CONTACT US              | ~    | My Services, available in the SmartHub app and SmartHub web, allows for ea<br>Now' flyer from us. Check it out today by clicking here!                                   | sy broadband service sign-up if you have received an "Available |
| SETTINGS                | ~    |                                                                                                    |                                                                 |
| Contact Information     |      |                                                                                                    |                                                                 |
| Contact Methods         |      | CUSTOMER OVERVIEW                                                                                                    | Go To Make A Payment                                            |
| Manage Notifications    |      |                                                                                                    |                                                                 |
| Paperless Billing       |      |                                                                                                    |                                                                 |
| Registered Accounts     |      |                                                                                                    | Pay                                                             |
| Security                |      |                                                                                                    |                                                                 |
| Stored Payment Accounts | _    |                                                                                                    |                                                                 |
| Report Power Outage     |      | USAGE OVERVIEW (2 Accounts)                                                                                                    | ជាំ Go to Usage Explorer                                        |
|                         |      |                                                                                                    |                                                                 |
| Submit Inquiry          |      |                                                                                                    | 4000                                                            |

9. Select the fourth tab labeled "Security Phrase", enter a Security Phrase then click "Save". You have now finished setting up your SmartHub login.

| 😤 🔺 BrightRidge'                                                             | SECURITY                                                                                                    | Q Customer Search |
|------------------------------------------------------------------------------|----------------------------------------------------------------------------------------------------|-------------------|
| BILL & PAY ~                                                                 | Password Email Hint Question Security Phrase                                                                                                    |                   |
| USAGE ~<br>MY SERVICES<br>DOCUMENTS                                          | This security phrase will be displayed when you make payments, store or update credit cards and bank accounts, or sign up for Auto Pay. If the phrase<br>displayed does not match your phrase DO NOT enter any personal information and contact customer service.<br>The phrase is not displayed for your own security. |                   |
| CONTACT US                                                                   | Security Phrase Suggestions                                                                                                    |                   |
| SETTINGS ^<br>Contact Information<br>Contact Methods<br>Manage Notifications | S character minimum.                                                                                                    |                   |
| Paperless Billing<br>Registered Accounts<br>Security                         | Save                                                                                                    |                   |
| Stored Payment Accounts                                                      |                                                                                                    |                   |
| <ul> <li>Report Power Outage</li> <li>Submit Inquiry</li> </ul>              |                                                                                                    |                   |